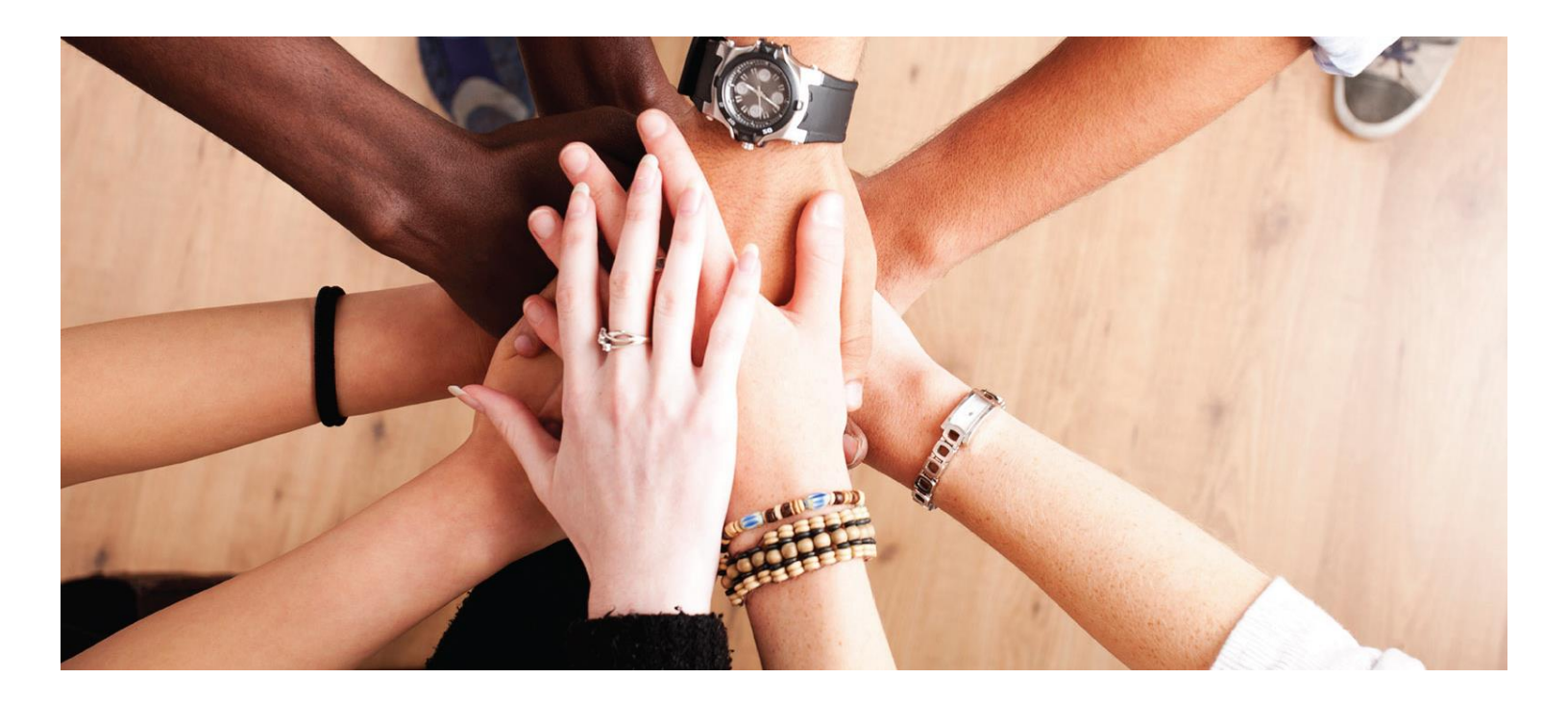

Enterprise Grants Management System Washington Office of Superintendent of Public Instruction (OSPI)

User Guide: External Organization Registration

Login: <a href="https://ospiegms.force.com/ApplicantLogin4?username=null">https://ospiegms.force.com/ApplicantLogin4?username=null</a>

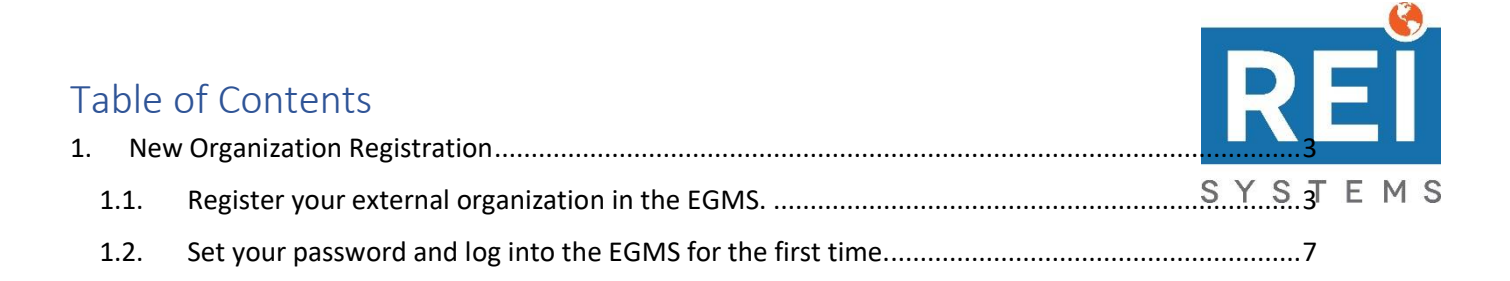

# 1. New Organization Registration

## 1.1. Register your external organization in the EGMS.

| Applicable For | Authorized Agent for the Organization |
|----------------|---------------------------------------|
| Prerequisites  | None                                  |

**Note**: Throughout this registration process, you will see some fields marked with a red asterisk (\*). This means that the field is required in order to save the page and move onto the next step.

**Note**: Before beginning the registration process, make sure that you have the following information for your organization:

- Employer Identification Number (EIN)
- Unique Entity Identifier (UEI) Number
- Statewide Vendor ID

## 1. On the **Login** page, click the **Register** button.

| Washington Office of Superintendent of                                                              |             |                  |  |
|----------------------------------------------------------------------------------------------------|-------------|------------------|--|
| POBLIC INSTRUCTION                                                                                  | Usemame     | Password         |  |
|                                                                                                    | Remember Me | Forgot Password? |  |
| ALL MADE                                                                                            |             | LOGIN REGISTER   |  |
| Welcome to the Enterprise Grants Management System (EGMS), a "one-stop-shop" for the grant process. |             |                  |  |
| If you need to register your Organization/Business/State Agency, click the Register button.         |             |                  |  |
| If you have a Username and Password, log in by clicking the Login button in the upper right corner. |             |                  |  |
|                                                                                                    |             |                  |  |

## 2. Expand the Organization section and click the Begin Registration button.

- a. Note that there are instructions in the section that contain information and links about the information that you will need to successfully register your organization in the EGMS.
- 1. Register for your Employer Identification Number (EIN):

a. https://www.irs.gov/businesses/small-businesses-self-employed/apply-for-an-employer-identification-number-ein-online

2. Register for your Unique Entity Identifier (UEI) number:

a. https://sam.gov/content/entity-registration

- 3. Register with SAM.gov:
  - a. https://www.sam.gov/SAM/
- 4. Obtain a State Vendor ID:

a. https://ofm.wa.gov/it-systems/accounting-systems/statewide-vendorpayee-services

#### 5. Register with EGMS:

The Education Grants Management System (EGMS) will validate your EIN and UEI number (if provided) during the registration process. Once all required organization information is complete, the organization's Signing Authority can submit the registration for an EGMS account.

### 6. Additional Information

- a. Parent/Child Relationships
  - 1. Organizations can identify affiliations that describe a hierarchical or parent-child relationship between two organizations
  - 2. The child organization can optionally attach any legal documentation used to establish the relationship.

### b. First Organizational Registration

- 1. The first registration for any organization is known as a Signing Authority.
- 2. The Signing Authority is an authorized representative of the registered organization and is typically the Administrator.
- 3. Additional Users for the organization are created by either the Signing Authority, or another user with these delegated permissions.
- 4. If you are NOT the Signing Authority for this organization, please stop and identify the proper individual to complete this initial registration, OR, have the signing authority or primary user send you an invitation.
- c. You must provide the Organization's legal name.

d. You must provide the Organization Code issued by OSPI.

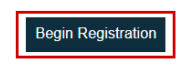

- There are two Legal Disclaimers that must be agreed upon to proceed with the rest of the registration. Click the Agree button for both the Non-Disclosure Agreement and the Conflict of Interest.
  - a. Note that if you click **Disagree**, you will be taken back to the **Login** page.

| Registration Legal Disclaimer 2 of 2                                                                                                    | Agree Disagree                                                                                                    |
|----------------------------------------------------------------------------------------------------|----------------------------------------------------------------------------------------------------|
| Conflict of Interest                                                                                                    |                                                                                                    |
| Description The government requires that the SME (subject matter expert) reviewers, as agents of EGMS (enterprise grants management system) maintains the highest standards of confidentiality at documents and information related to the review of applications submitted to the system in response to the request for application (RFA) referenced herein. This includes the individual re storage and transmission of any and all documents and information pertaining to the review of applications, the identification of the applications and the results of review (i.e. s application strengths and deficiencies). Additionally this includes information pertaining to review panelists names and affiliations, reviewer assignments and technical reviews and scores shall be embargoed until an assigned and authorized chairperson or government liaisons directs the sharing, release and su information required for the review. Reviewers are entrused by EGMS to protect this confidential information from accidential or interminal release of information. Physical and electronic be in place to guard and prevent access to confidential materials by unauthorized individuals. Pledge of confidentiality: 1, the undersigned, accept the confidentiality terms and standards or or to use, disclose or disseminate grant application review information outside the customary disclosures related to a review panel process. I shall maintain the confidentiality and uphoic of any information regarding the review process. I understand that to intentionally or unintentionally disclose such information or otherwise breach confidentiality will result in accompany information or therwise breach confidentiality will result in acciding assignment and rescission of any agreements for payment from EGMS. I also pledge that I do not have not conflicts of interest, per the government guidance, in performing this work. | nd security of<br>viewers handling,<br>core, rank and<br><sup>2</sup> anel discussions are to<br>brnission of the<br>security measures must<br>putlined above. I agree<br>the security standards<br>ing dismissal from the |
|                                                                                                    | Agree Disagree                                                                                                    |

4. Enter the information requested in each field on the page. Then click the Save and Continue button.

| Registration<br>Step 1 of 3                                                                                      |                                                          |                                |
|----------------------------------------------------------------------------------------------------|----------------------------------------------------------|--------------------------------|
|                                                                                                    |                                                          | Fields marked as* are required |
| To start the registration, please provide the following information of yo                                        | our organization and click the Save and Continue button. |                                |
| Employer Identification Number (EIN) (1)<br>Unique Entity Identifier (UEI) Number (1)<br>Statewide Vendor ID (1) | 123456789<br>123456789123<br>SWV1234567-12               |                                |
|                                                                                                    |                                                          | Cancel Save and Continue       |

- 5. Complete the fields on the page. Then click the Save button.
  - a. Note that fields marked with a red asterisk (\*) are required.

| Education Grants Managem                                                                        | ent System                       |                                                                                                    |                                                                  |                    |
|-------------------------------------------------------------------------------------------------|----------------------------------|----------------------------------------------------------------------------------------------------|------------------------------------------------------------------|--------------------|
|                                                                                                 |                                  |                                                                                                    |                                                                  |                    |
| Registration<br>Step 2 of 3                                                                     |                                  |                                                                                                    |                                                                  | Back Cancel        |
|                                                                                                 |                                  |                                                                                                    | * Required                                                       | to Save A Required |
| ▲ Organization Information ④                                                                    |                                  |                                                                                                    |                                                                  |                    |
| Please fill in the following fields in orde<br>Unique Entity Identifier (UEI) #<br>937593475395 | er to create your organization p | ofile in the system<br>Employer Identification Number (EIN) (1)<br>123456789<br>*Organization Code (1) | *Organization Name ①<br>User Guide Organization<br>*Phone Number |                    |
| School District                                                                                 | ~                                | 12345                                                                                                  | (555) 123-1234                                                   |                    |
| Organization DBA (1)                                                                            |                                  | SAM Expiration Date (MM/DD/YYYY)                                                                       |                                                                  |                    |
| Organization Address This is the address associated with the                                    | e above UEI number as listed ir  | i SAM.gov.                                                                                             | Prumu                                                            |                    |
| 123 Guide St.                                                                                   |                                  |                                                                                                    | Adams                                                            | ~                  |
| *City                                                                                           |                                  | *State                                                                                                 | *Zip Code                                                        |                    |
| /                                                                                               |                                  |                                                                                                    |                                                                  |                    |

6. Complete the **Administrator Information** fields on the page. Then click the **Save** button.

| Acquired to the acquired of the following user/profile information is required. Upon approval of this request, your account information will be sent through email to the Administrator.     Administrator (Required) — This profile/person is the Administrator with signing authority for the organization and will be responsible for creating other users and/or forms in EGMS. In addition, this role will be responsible to users and/or forms in EGMS. In addition, this role will be responsible to users and/or forms in EGMS. In addition, this role will be responsible for creating other users and/or forms in EGMS. In addition, this role will be responsible for creating other users and/or forms in EGMS. In addition, this role will be responsible to users and/or forms in EGMS. In addition, this role will be responsible to users and/or forms in EGMS. In addit      | egistration<br>tep 3 of 3                       |                                |                                               |                                        | Be                                                        | ick Cancel Save         |
|----------------------------------------------------------------------------------------------------|-------------------------------------------------|--------------------------------|-----------------------------------------------|----------------------------------------|-----------------------------------------------------------|-------------------------|
| A Organization Representatives:      Administrator (Required) - This profile/person is the Administrator with signing authority for the organization and will be responsible for creating other users and/or forms in EGMS. In addition, this role will be responsible for creating other users and/or forms in EGMS. In addition, this role will be responsible for creating other users and/or forms in EGMS. In addition, this role will be responsible for creating other users and/or forms in EGMS. In addition, this role will be responsible for creating other users and/or forms in EGMS. In addition, this role will be responsible for creating other users and/or forms in EGMS. In addition, this role will be responsible submitting documents like applications, amendment requests, etc. and committing the organization to funding opportunities and formal grant agreements.  Administrator Information  Prefix  -None-  V  First Name  -None- V  User  -123 Guide St.  *Othy State  *Quide Quide VMA V  *Phimany Email  *Phone Number  user guide Quide VMA V  *Phimany Email  *Phone Number  user guide Quide VMA V  *Phimany Email  *Phone Number  *Phone Number ************************************                                                                                                    |                                                 |                                |                                               |                                        |                                                           |                         |
|                                                                                                    |                                                 |                                |                                               |                                        | * Required to Sav                                         | e 🔺 Required to Subm    |
| Continue this registration, the following user/profile information is required. Upon approval of this request, your account information will be set through email to the Administrator.   • Administrator (Required) - This profile/person is the Administrator with signing authority for the organization and will be responsible for creating other users and/or forms in EGMS. In addition, this role will be responsible for an agreements:   • Administrator Information   Prefix   • None   • The   • Address Line 1   • City   • City   • Thimary Email   • Phone Number   • User guide@yopmail.com                                                                                                    | Organization Representatives:                   |                                |                                               |                                        |                                                           |                         |
| • Administrator (Required) - This profile/person is the Administrator with signing authority for the organization and will be responsible for creating other users and/or forms in EGMS. In addition, this role will be responsible to transmission of transmission of tra    | To continue this registration, the following us | ser/profile information is rea | quired. Upon approval of this request, your   | account information will be sent three | ough email to the Administrator.                          |                         |
|                                                                                                    |                                                 |                                |                                               |                                        |                                                           |                         |
| submitting documents like applications, amendment requests, etc. and committing the organization to funding opportunities and formal grant agreements.             • Administrator Information          Prefix          • First Name          • Administrator Information         Inte          • Address Line 1          • Address Line 1           • Address Line 2          123 Guide St          • Zip Code          Guide Citly          • WA         • Organization          • Primary Email          • Phone Number          user guide@yopmail.com          • (555) 123-1234                                                                                                    | • Administrator (Required) - This profile/pe    | erson is the Administrator     | vith signing authority for the organization a | nd will be responsible for creating o  | ther users and/or forms in EGMS. In addition, this role v | vill be responsible for |
| Administrator information  Prefix  Information  Prefix  Information  Itast Name Itast Name Guide Guide  Itast Name Guide Itast Name Guide Ita | submitting documents like applications, ame     | endment requests, etc. and     | committing the organization to funding op     | portunities and formal grant agreem    | ents.                                                     |                         |
| Addministrator Information  Prefix None-  V  First Name User User UserAddress Line 1 Address Line 1 Address Line 2                                                                                                    |                                                 |                                |                                               |                                        |                                                           |                         |
| Prefix     *First Name     "Last Name      None    User     Guide       Title     *Address Line 1 ①     Address Line 2       123 Guide St     123 Guide St     *Zip Code       Guide City     WA     *       *Prinary Email     *Phone Number       user guide@yopmail.com     (555) 123-1234                                                                                                    | <ul> <li>Administrator Information</li> </ul>   |                                |                                               |                                        |                                                           |                         |
| None-     User     Guide       Tite     *Address Line 1 1     Address Line 2       123 Guide St.     123 Guide St.     Image: State       *City     State     *Zip Code       Guide@yopmail com     *Phone Number     12345                                                                                                    | Prefix                                          |                                | *First Name                                   |                                        | *Last Name                                                |                         |
| Tile   *Address Line 1   123 Guide St   *City   State   *Zip Code   Guide City   *Primary Email   *Prone Number   (555) 123-1234                                                                                                    | None                                            | ~                              | User                                          |                                        | Guide                                                     |                         |
| 123 Guide St.       *City       State       Guide City       *Primary Email       *Phone Number       (555) 123-1234                                                                                                    | Title                                           |                                | *Address Line 1 (1)                           |                                        | Address Line 2                                            |                         |
| *City     State     *Zip Code       Guide City     WA     12345       *Primary Email     *Phone Number       (555) 123-1234     12345                                                                                                    |                                                 |                                | 123 Guide St.                                 |                                        |                                                           |                         |
| Guide City     WA     12345       *Primary Email     "Phone Number       user guide@yopmail.com     (555) 123-1234                                                                                                    | *City                                           |                                | State                                         |                                        | *Zip Code                                                 |                         |
| "Primary Email     "Phone Number       user.guide@yopmail.com     (555) 123-1234                                                                                                    | Guide City                                      |                                | WA                                            | ~                                      | 12345                                                     |                         |
| user.guide@yopmail.com (555) 123-1234                                                                                                    | *Primary Email                                  |                                | *Phone Number                                 |                                        |                                                           |                         |
| Back                                                                                                    | user.guide@yopmail.com                          |                                | (555) 123-1234                                |                                        |                                                           |                         |
| Back Cancel                                                                                                    |                                                 |                                |                                               |                                        |                                                           |                         |
| Back Cancal                                                                                                    |                                                 |                                |                                               |                                        |                                                           |                         |
|                                                                                                    |                                                 |                                |                                               |                                        | Ba                                                        | ck Cancel Save          |

- 7. Complete the **CAPTCHA**. Then click the **Submit** button.
  - a. Note that you may need to complete a challenge-response authentication. This typically involves a picture puzzle.
  - b. Once you click the **Submit** button, the registration will be fully submitted to OSPI for approval. You will then see a **Confirmation** page with a registration number to indicate that your registration has been submitted successfully.

| Registration User Guide Organization Hor                                                                                                    | ne |
|----------------------------------------------------------------------------------------------------|----|
|                                                                                                    |    |
| Confirmation Message                                                                                                    |    |
| Your registration request for access to EGMS has been completed and sent for government approval Once approved, you will be sent another email from salesforce.com (technology platform provider) with your Username and Password shortly to lo into the system. | g  |
| For your records, your registration number is # RG-000606.                                                                                                    |    |
|                                                                                                    |    |
| Hot                                                                                                    | ne |
|                                                                                                    |    |

# 1.2. Set your password and log into the EGMS for the first time.

| Applicable For | Authorized Agent for the Organization            |
|----------------|--------------------------------------------------|
| Prerequisites  | OSPI has approved your organization registration |

 Access your email inbox and search for an email from **Recipient Portal** with the subject Welcome to Recipient Portal. In this email, there is a link to click that will allow you to set your password. Click that here link.

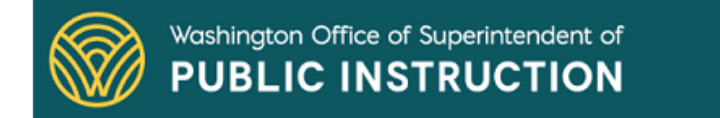

Hello User,

Your EGMS username is listed below. Please click the link below to set up your password.

Username: user.guide@yopmail.com.37392

Link to set password: Click here

Please do not reply to this system-generated email. You may contact the GovGrants Support Team at EGMS.Support@k12.wa.us, if you have any questions or need assistance with this task.

Thank you. The EGMS Team

- 2. On the **Change Your Password** page, enter the password that you wish to use to access the EGMS into both password fields and click the **Change Password** button.
  - a. This will set your password and you will be logged into the EGMS. Your username is also displayed in bold in the page instructions.

| salesforce                                                                                                    |
|----------------------------------------------------------------------------------------------------|
| Change Your Password                                                                                                    |
| Enter a new password for<br>user,guide@yopmail.com.37392. Make sure to include<br>at least:<br><ul> <li>10 characters</li> <li>1 letter</li> <li>1 number</li> </ul> <li>* New Password Good</li> |
| * Confirm New Password                                                                                                    |
| Match                                                                                                    |
| Change Password                                                                                                    |
| Password was last changed on 4/4/2023, 3:12 PM.                                                                                                    |